# Connecting a OS X Client to a Windows 2003 Server

July 19, 2010

Copyright © 2010 by World Class CAD, LLC. All Rights Reserved.

### Changing the System Preferences

When connecting the Apple personal computer using Macintosh OS X Leopard software to a Microsoft Windows 2003 server, we need to make a modification, so individuals can see their folder when logging onto the server.

On the Apple personal computer, we need to log in to the machine as the administrator. Click on the apple at the upper left hand corner of the monitor and select System Preferences as shown.

| (               | Finder                                | File                   | Edit  | View | Go | Window | Help |
|-----------------|---------------------------------------|------------------------|-------|------|----|--------|------|
| Al<br>So<br>M   | bout This<br>oftware Up<br>ac OS X So | Mac<br>odate<br>oftwar | e     |      |    |        |      |
| Sy<br>De        | vstem Pref<br>ock                     | erence                 | 25    |      | ►  |        |      |
| Re              | ecent Item                            | IS                     |       |      | ►  |        |      |
| Fo              | orce Quit F                           | Finder                 |       | ፕሪዝ  | গ  |        |      |
| Sle<br>Re<br>Sh | eep<br>estart<br>nut Down.            |                        |       |      |    |        |      |
| Lo              | og Out Ad                             | minist                 | rator | ዕዝ   | Q  |        |      |

#### System Preference Window

The System Preferences window will appear on the desktop as shown in figure 2 and we need to choose the Sharing folder in the Internet and Network row. The System Preferences window will appear on the desktop as shown and we need to choose the Sharing folder in the Internet and Network row.

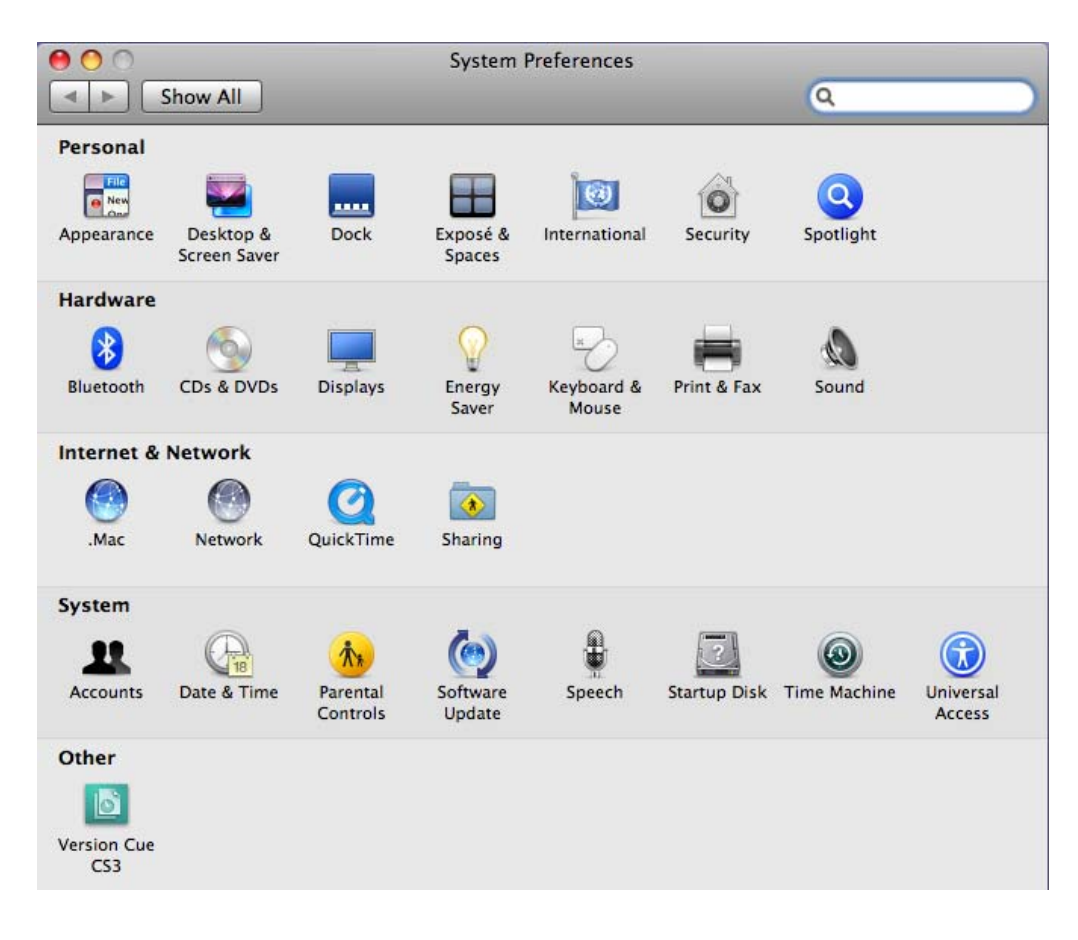

# **File Sharing**

The sharing window will appear on the desktop as shown and double click on the file sharing service shown on the left side of the dialog box. The list boxes showing shared folders and users will appear and we will be able to see the Options button. Double click on the options button to access additional settings.

| Computer Name:                                                                                       | Station 4                    |                                                                                                    |                               |                                          |
|----------------------------------------------------------------------------------------------------|------------------------------|----------------------------------------------------------------------------------------------------|-------------------------------|------------------------------------------|
|                                                                                                    | Computers of<br>Station-4.lo | on your local network can acce<br>cal                                                                               | ess your computer at          | Edit                                     |
| On Service<br>DVD or CD Sha<br>Screen Sharing<br>File Sharing<br>Printer Sharing                     | ring                         | <ul> <li>File Sharing: On</li> <li>Other users can access your for "Station 4".</li> <li>Shared Folders:</li> </ul> | computer at afp://1<br>Users: | 92.168.225.24/ or bro                    |
| Web Sharing Remote Login Remote Manage Remote Apple B Xgrid Sharing Internet Sharing Bluetooth Shari | ement<br>Events<br>g<br>ng   | Administlic Folder<br>2010 B's Public Folder<br>Group B'slic Folder<br>2010 A'slic Folder<br>Group A'lic Folder     | Administrator                 | r Read & Write<br>Read Only<br>Read Only |
|                                                                                                    |                              |                                                                                                    |                               | Continue                                 |

## **Sharing Window**

A new window will appear on top of the Sharing window that allows the administrator to choose to share files and folders using AFP, share files and folders using FTP and share files and folders using SMB. We need to check the last option, which is the share files and folders using SMB. We then checked the account for the SMB shared and typed the password when prompted.

| 0.0                                                                                                    | Sharing                                                                                                    | Authenticate                                                                                                    |
|----------------------------------------------------------------------------------------------------|----------------------------------------------------------------------------------------------------|----------------------------------------------------------------------------------------------------|
| Computer Na                                                                                                   | <ul> <li>Share files and folders using AFP<br/>Number of users connected: 0</li> <li>Share files and folders using FTP<br/>Warning: FTP logins and data transfers are not</li> </ul> | To enable file sharing using SMB for<br>"Administrator", enter the password for that<br>account.<br>Password: ••• |
| On Service<br>DVD or CD<br>Screen Sha                                                                         | Share files and folders using SMB<br>When you enable SMB sharing for a user account<br>the password for that account. Sharing with SM<br>password in a less secure manner.           | nt, you must enter 225.24/ or browse B stores this                                                                |
| Printer Sha<br>Web Sharin<br>Remote Lo<br>Remote Ma<br>Remote Ap<br>Xgrid Shari<br>Internet Sh<br>Bluetooth S | On       Account         LaTasha       Olaniyi         ✓       Administrator         Nicole       autumn                                                                             | Read & Write<br>Read Only<br>Read Only                                                                            |
|                                                                                                    | (?)                                                                                                    | Done Options                                                                                                    |
| Click the lock t                                                                                              | o prevent further changes.                                                                                                    | (?                                                                                                    |

#### Connect to the Server

Select the Done button and close the Sharing window.

Before returning the Apple personal computer to service, we need to log out as administrators.

To open the shared Windows folder, we select Go on the OS X Menu bar, and Connect to Server. We type smb://server name or address / account name.

| <b>)</b> |
|----------|
|          |
|          |
|          |
|          |
|          |
|          |
| - 11     |
|          |

#### Authenticate with the Server

Next, we are asked to give a valid username and password to access the server.

| *** | Enter your user name and password to access the file server "192.168.225.50". |  |  |
|-----|-------------------------------------------------------------------------------|--|--|
| ų   | Connect as: O Guest<br>Registered User                                        |  |  |
|     | Name: cwrobbins                                                               |  |  |
|     | Password:                                                                     |  |  |
|     | Domombor this presured in my knychoi                                          |  |  |

### Accessing the Shared Folder

0

Select the volumes to mount:

We can choose the volume to mount by selecting the user folder we wish to access. In the OS X, C Robbins folder window, we can see there is one index.html file. We can open the file that is on the server.

We can also backup our OS X client files to our folder on the server.

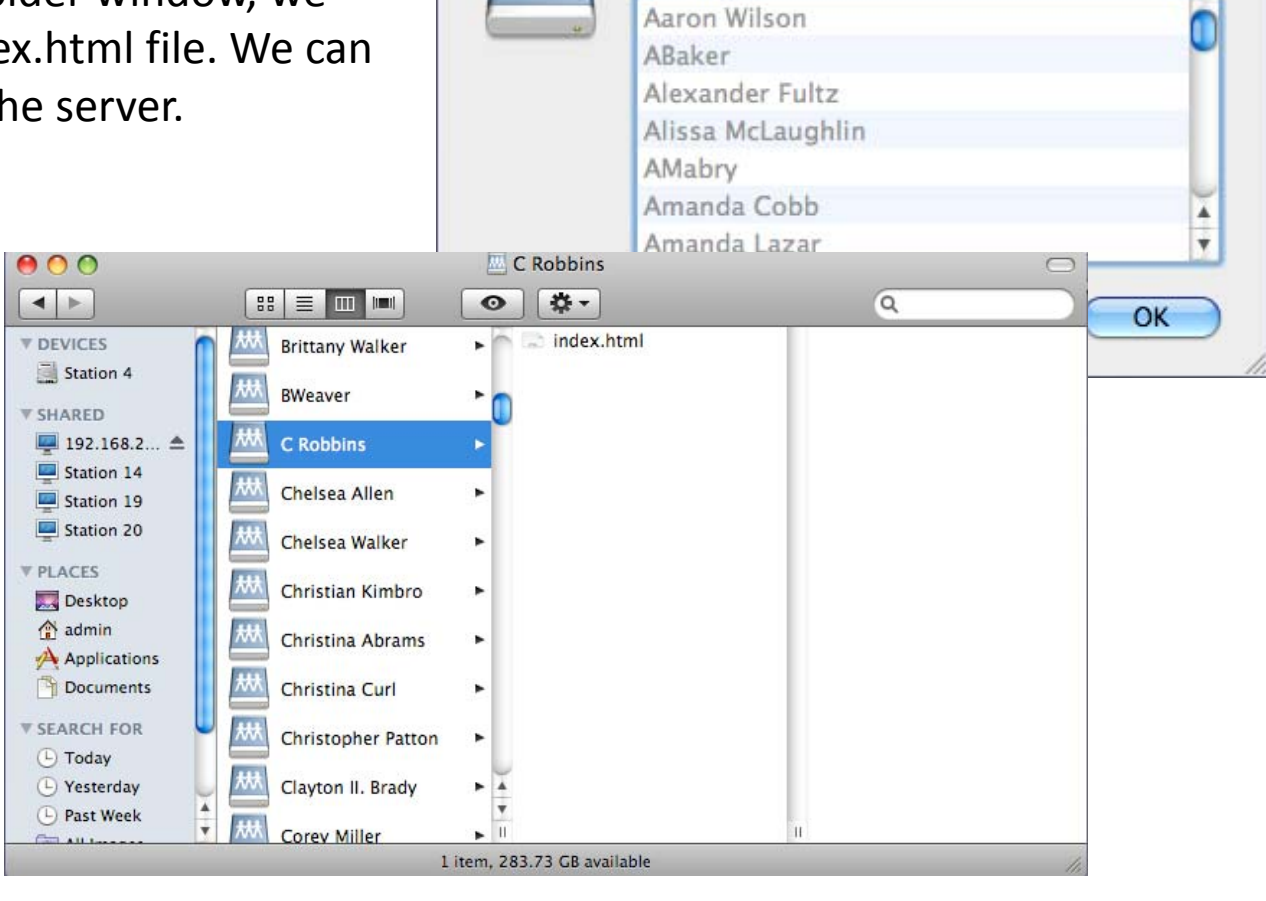